## [レクサス] オブジェクトレコグニッションカメラ光軸学習 (例:LS600)

- ・この作業はトヨタ SST09870-60000(レーザーレーダーアジャスティングリフレクター)を 使用します。
- ・オブジェクトレコグニッションカメラセンサまたはオブジェクトレコグニッションコンピュー ターを交換または脱着した場合、車両のトーイン調整を行った場合はこの作業を実施して 下さい。
- 注意:
- ・カメラの画角内に太陽光等が入射すると作業が正常に行えない可能性があります。作業は十分 な明度が確保出来る屋内で行って下さい。
- ・車両前方に反射物やターゲットに似た模様が無い場所で行って下さい。
- ・カメラ装着部前面のフロントガラスに汚れや異物がある場合は、清掃及び除去して下さい。
   ・タイヤ空気圧を規定圧に調整して下さい。
   参考:

   ・作業中は車両を揺らしたり、乗降しないで下さい。
   ・車両のハイトコントロールスイッチをノーマルにして下さい。
   ・車両から荷物等を降ろし空車の状態にして下さい。

手順/操作

## オブジェクトレコグニッションカメラ光軸調整 ※一部イラストは整備書より 引用しております

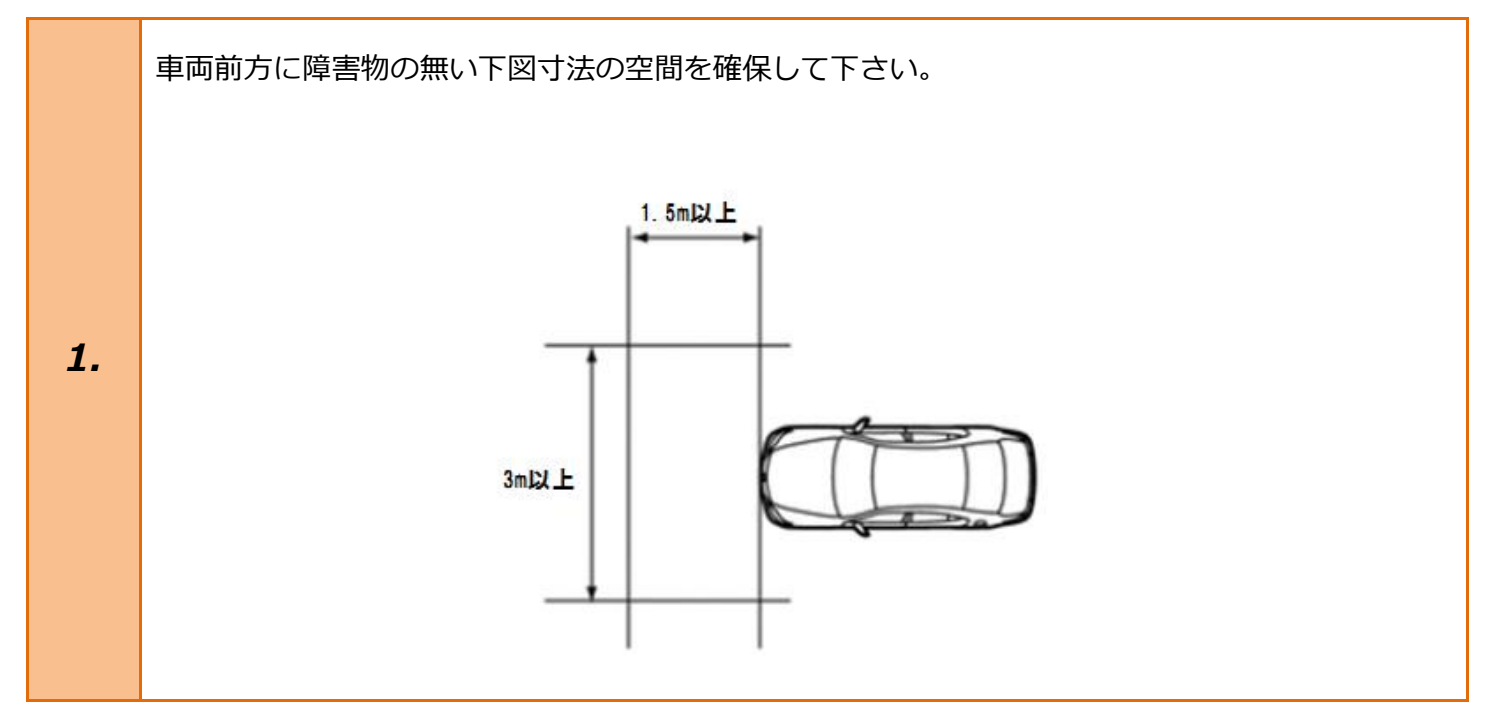

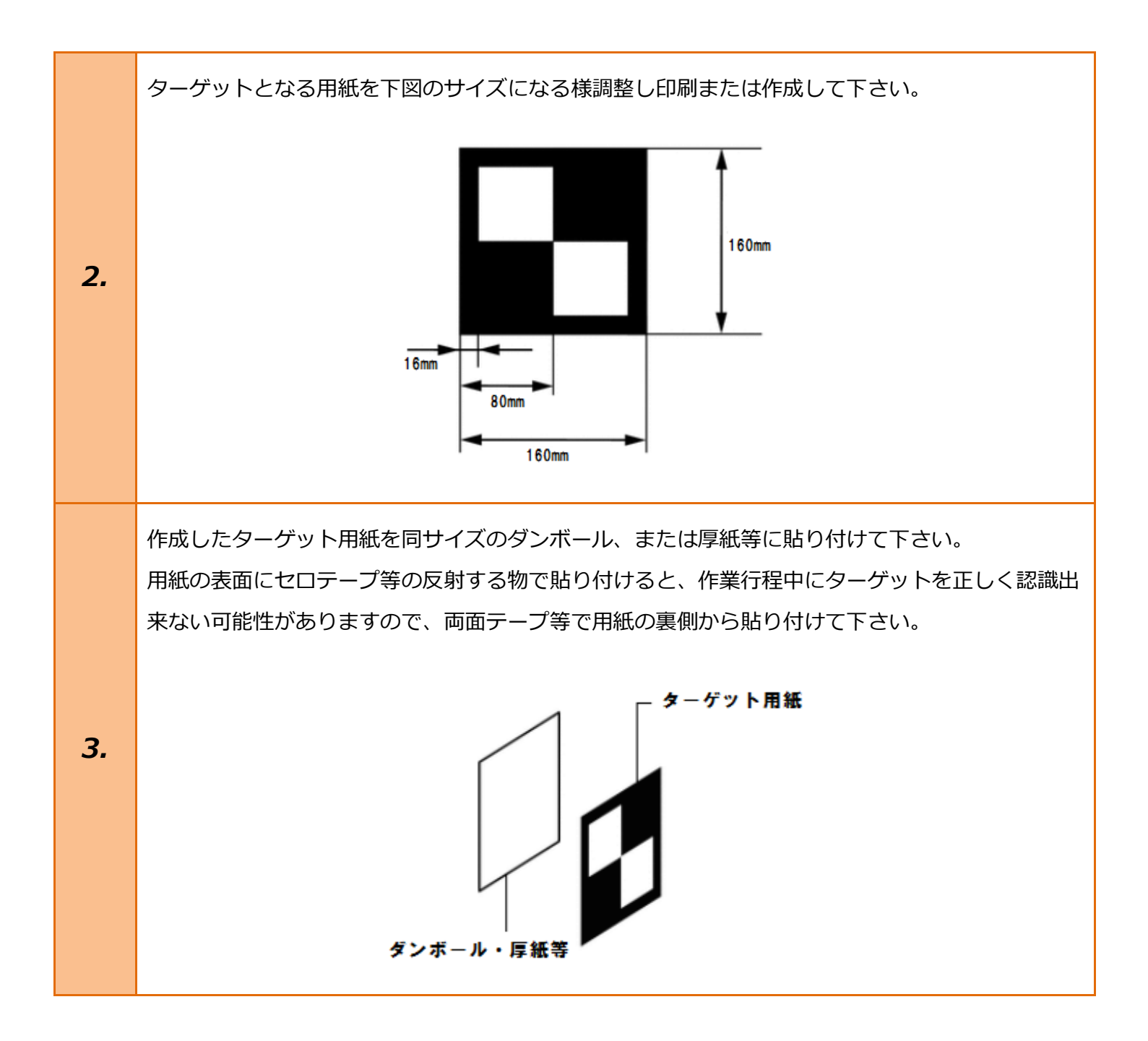

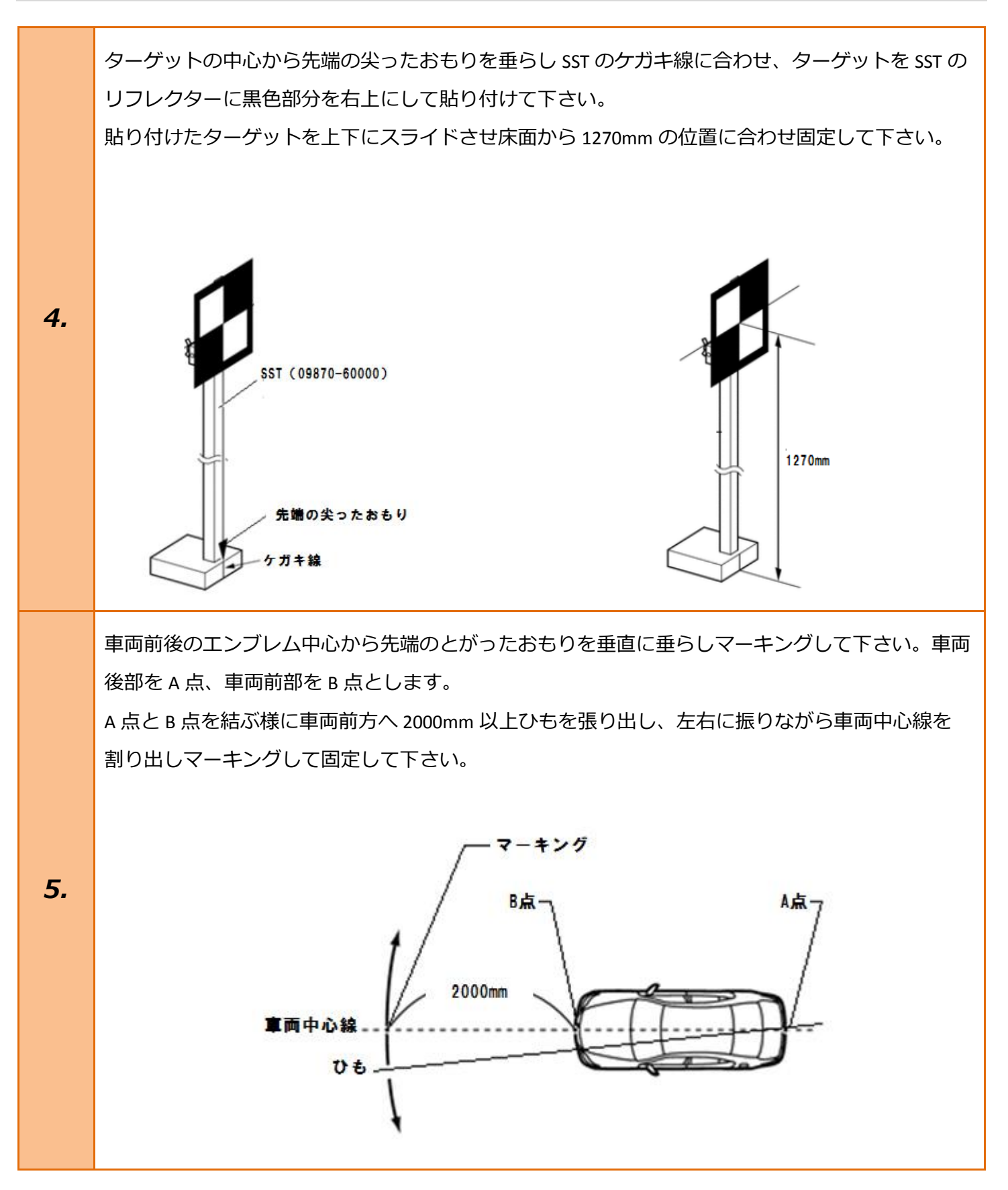

B 点から 340mm の位置にマーキングして下さい。ここを C 点とします。次に B 点から 1660mm の 位置にマーキングして下さい。ここを D 点とします。 C 点および D 点を中心にそれぞれ 1000mm ひもを張り出し、交差した位置にマーキングして 下さい。ここを G 点とします。

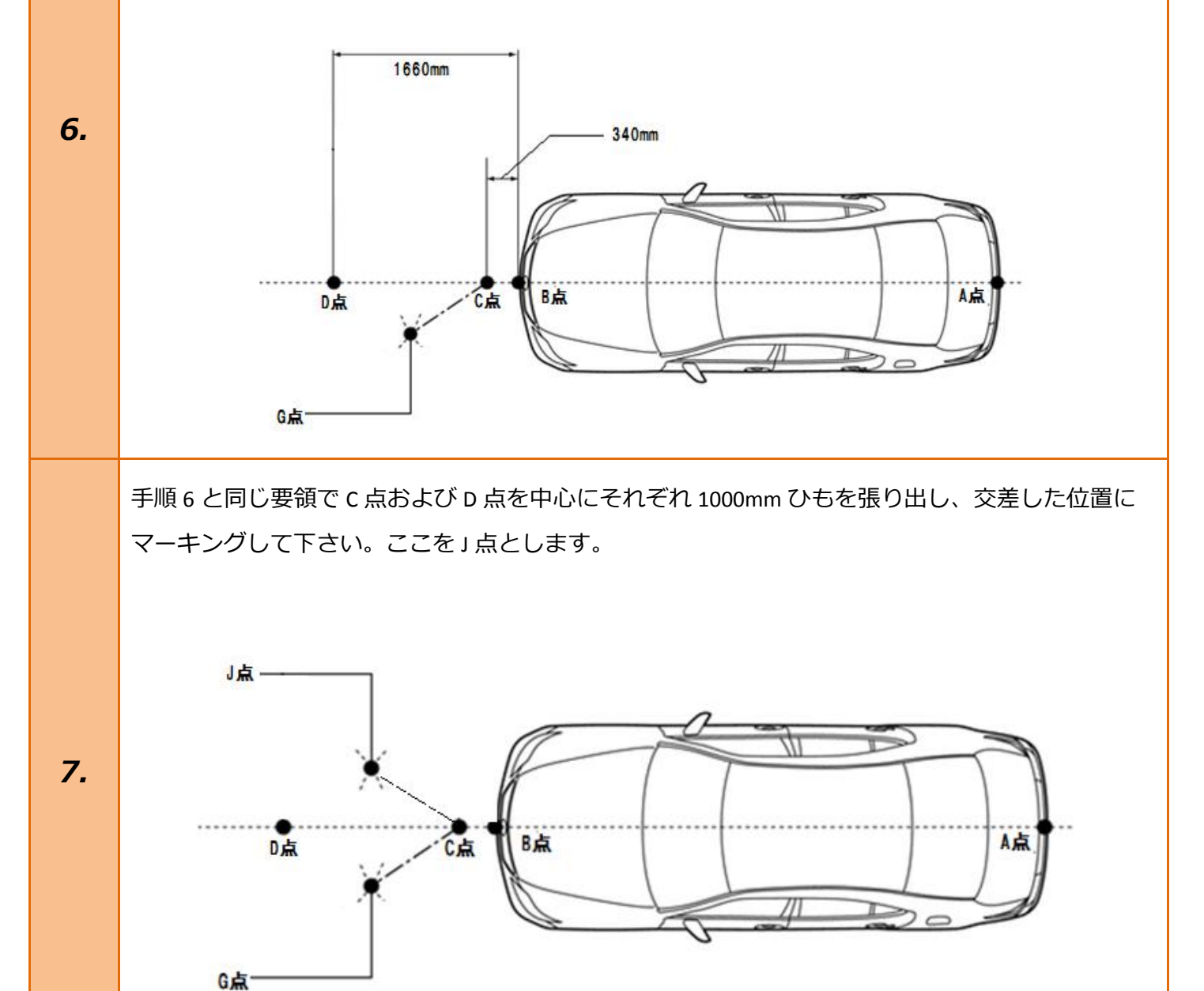

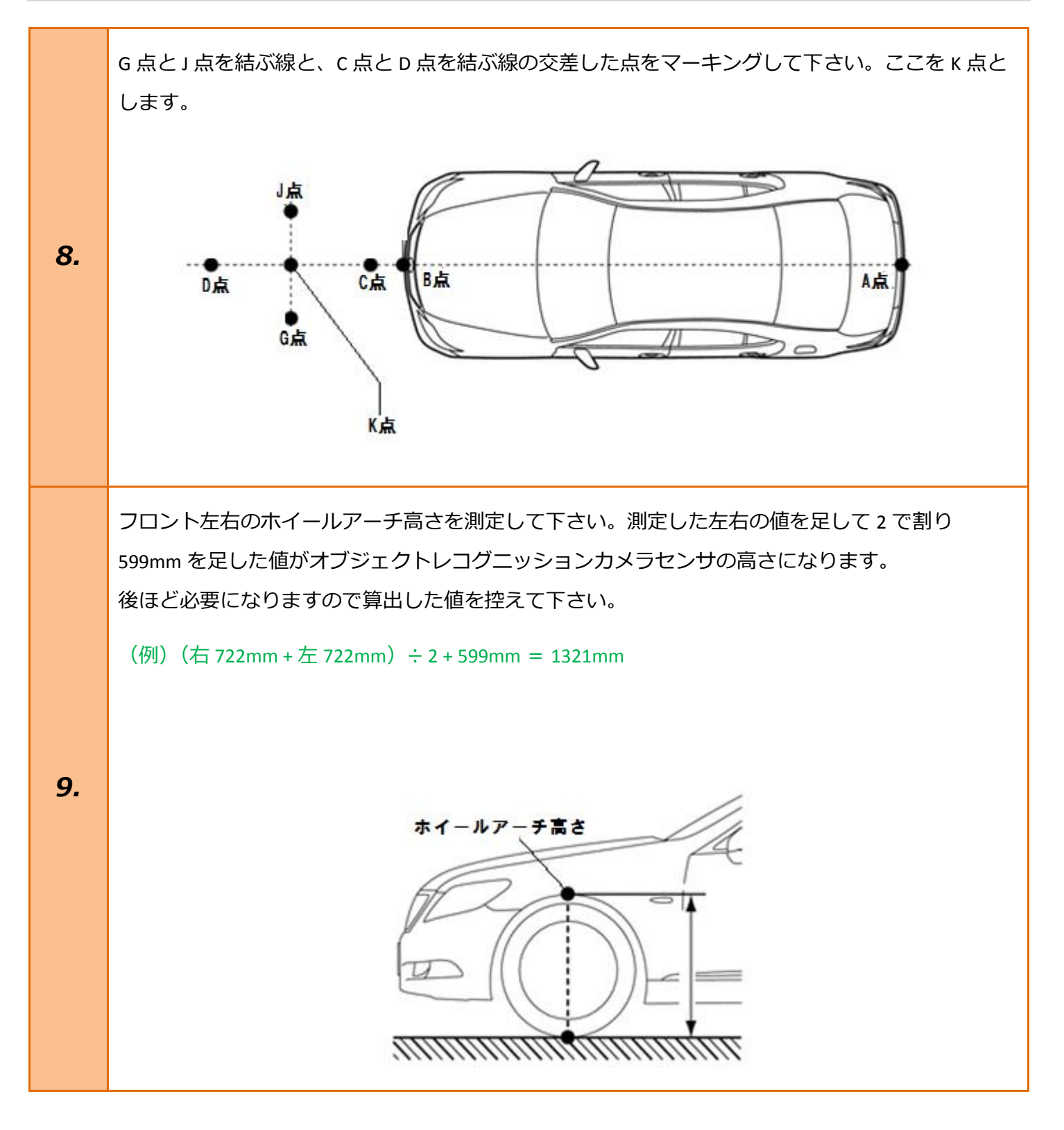

| 10. | イグニッションスイッチが OFF である事を<br>確認し、TPM-R を車両に接続して下さい。                                          |                                                                                                    |
|-----|-------------------------------------------------------------------------------------------|----------------------------------------------------------------------------------------------------|
| 11. | イグニッションスイッチを ON にして<br>下さい。<br>(ブレーキペダルを踏まずにプッシュスタート<br>スイッチを 2 回押します)                    | ブレーキを踏まずに、<br>2回プッシュします。                                                                                                    |
| 12. | 『メーカー選択』画面から<br><mark>〔国産乗用車〕 - 〔トヨタ/レクサス〕</mark> を<br>選択して <mark>[ENTER]</mark> を押して下さい。 | メーカー選択         国産乗用車       トョタ/レクサス         輸入車       日産/インフィニティ         国産トラック       ホンダ/アキュラ         08011       三菱         HV整備モード       スズキ         ダイハツ       マツダ         スパル       ENTER:選択         ENTER:選択       EXIT: 戻る |
| 13. | 『地域設定』画面から<br>[ENTER] を押して下さい。                                                            | 地域設定<br>日本<br>北米<br>欧州<br>その他<br>ENTER:選択 EXIT:戻る                                                                                                    |

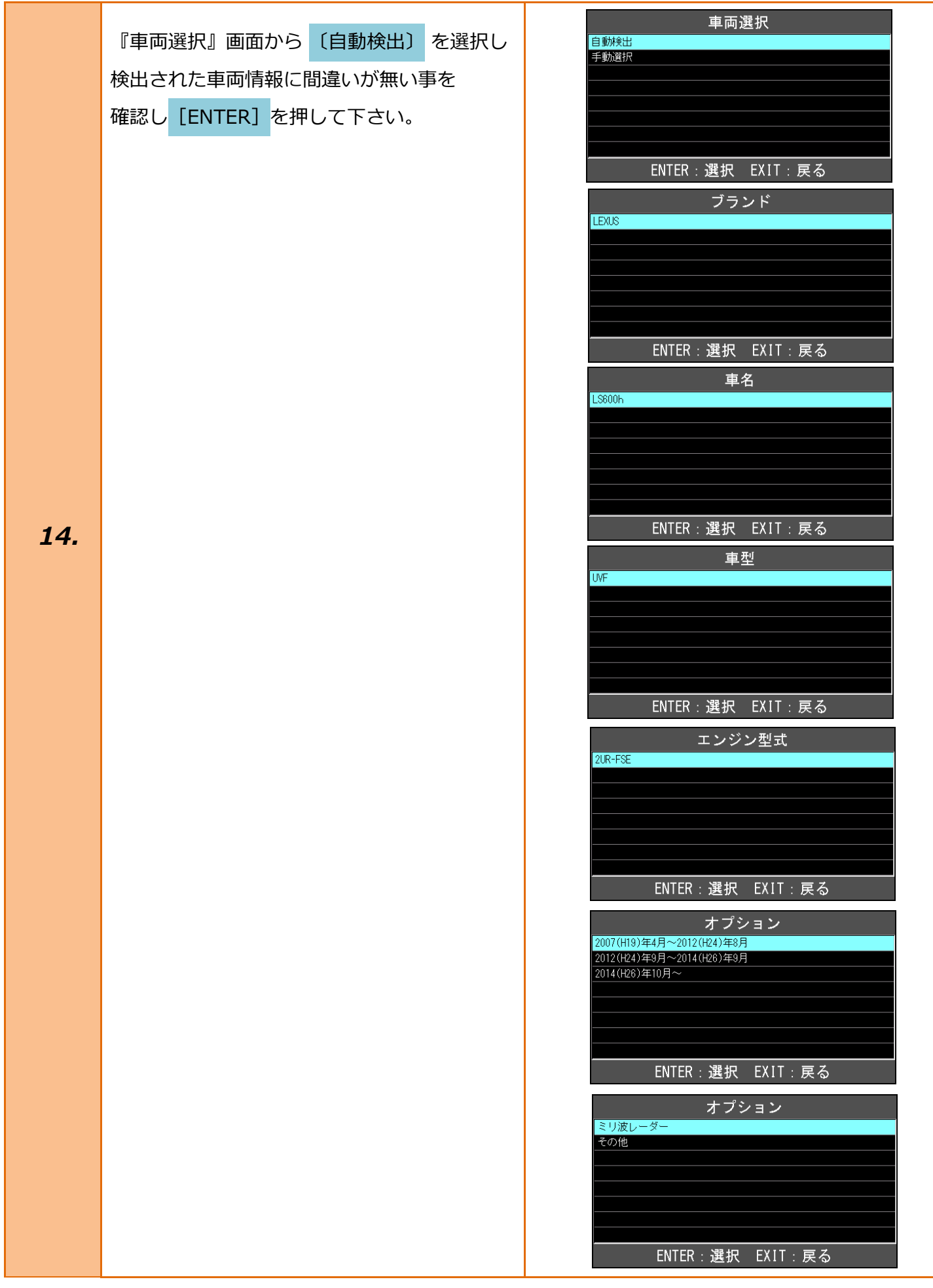

| 15. | 『トヨタ メインメニュー』から<br><mark>〔作業サポート〕</mark> を選択し <mark>[ENTER]</mark> を<br>押して下さい。 | トヨタ メインメニュー         いていたいのです。         シボボ         シボボ         シボボ         アクティブテスト         ENTER: 選択 EXIT: 戻る |
|-----|---------------------------------------------------------------------------------|----------------------------------------------------------------------------------------------------|
| 16. | 『作業サポート』から<br>【作業サポート(New)]を選択して <mark>[ENTER]</mark><br>を押して下さい。               | 作業サポート<br>作業サポート [New]<br>作業サポート [Previous]<br>ENTER:選択 EXIT:戻る                                               |
| 17. | 『作業サポート』から <mark>[プリクラッシュ 2]</mark> を<br>選択し <mark>[ENTER]</mark> を押して下さい。      | 作業サポート VGRS 電動PKB レーンキービングアシスト A/C エアバッグ ブリクラッシュ2 メインボディ エンジンゲートウェイ ENTER:選択 EXIT:戻る                          |
| 18. | 『プリクラッシュ 2』から<br>[カメラ/ターゲット位置記憶]<br>ENTER] <mark>を押して下さい。</mark>                | プリクラッシュ2<br>ECU接続情報初期化<br>光軸学習<br>カメラ/ターゲット位置記憶<br>ENTER:選択 EXIT:戻る                                           |

| 19. | この機能は、レコグニッションカメラセンサの<br>位置を調整します。<br>内容を確認して <mark>[ENTER]</mark> を押して下さい。             | カメラ/ターゲット位置記憶<br>この機能は、<br>レコグニッションカメラセンサの位置を調整します。<br>ENTER:次へ EXIT:中止                                                      |
|-----|-----------------------------------------------------------------------------------------|----------------------------------------------------------------------------------------------------|
| 20. | 以下の条件を確認して下さい。<br>・IG ON<br>条件が整っている事を確認し <mark>[ENTER]</mark> を<br>押して下さい。             | カメラ/ターゲット位置記憶<br>以下の条件を確認して下さい。<br>- IG ON<br>ENTER:次へ EXIT:中止                                                               |
| 21. | 次の画面で、レコグニッションカメラの高さを<br>入力して下さい。<br>高さ:修理書に従って計算した値<br>単位:mm<br>内容を確認して[ENTER]を押して下さい。 | カメラ/ターゲット位置記憶<br>次の画面で、<br>レコグニッションカメラセンサの高さを<br>入力して下さい。<br>高さ: 修理書に従って計算した値<br>単位: mm<br>ENTER:次へ EXIT:中止<br>カメラ/ターゲット位置記憶 |
|     | 手順すて算出した値を入力し <mark>LENTER</mark> 」を<br>押して下さい。                                         | 高さ(mm)<br>132 <b>]</b><br>修理書に従って計算した値<br>ENTER:次へ EXIT:戻る                                                                   |

|     | 横距離 (mm)、距離 (mm)、高さ (mm) を<br>それぞれ入力し <mark>[ENTER]</mark> を押して下さい。<br>入力する値は修理書に記載されています。 | カメラ/ターゲット位置記憶<br>横距離(mm)<br>+017<br>修理書記載の値<br>ENTER:次へ EXIT: 戻る                                                                                                    |
|-----|--------------------------------------------------------------------------------------------|----------------------------------------------------------------------------------------------------|
| 22. | 修理書記載値<br>横距離(mm): +175<br>距離(mm) : 3010<br>高さ(mm) : 1270                                  | エNTER:次へ EXIT:戻る         カメラ/ターゲット位置記憶         追離(mm)         301)         修理書記載の値         ENTER:次へ EXIT:戻る         方メラ/ターゲット位置記憶         高さ(mm)         127)         修理書記載の値         ENTER:次へ EXIT:戻る |
| 23. | 全ての項目を入力すると数値の記憶を開始<br>します。完了まで 70 秒かかりますので<br>そのままお待ち下さい。                                 | カメラ/ターゲット位置記憶<br><sup>記憶中</sup><br>残り時間: 68 秒                                                                                                    |

| 24. | カメラ/ターゲット位置記憶が完了しました。<br>「光軸学習」を実施して下さい。<br>内容を確認して <mark>[ENTER]</mark> を押して下さい。                                  | カメラ/ターゲット位置記憶<br>カメラ/ターゲット位置記憶が完了しました。<br>「光軸学習」を実施して下さい。<br>ENTER/EXIT:終了                  |
|-----|----------------------------------------------------------------------------------------------------|---------------------------------------------------------------------------------------------|
| 25. | 『プリクラッシュ 2』から <mark>[光軸学習]</mark> を選択し<br>[ENTER]を押して下さい。                                                          | プリクラッシュ2<br>ECU接続情報初期化<br>光軸学習<br>カメラ/ターゲット位置記憶<br>                                         |
| 26. | この機能は、レコグニッションカメラセンサの<br>光軸位置の学習を実施します。<br>詳細は修理書を参照して下さい。<br>内容を確認し <mark>[ENTER]</mark> を押して下さい。                 | 光軸学習<br>この機能は、レコグニッションカメラセンサの<br>光軸位置の学習を実施します。<br>詳細は修理書を参照して下さい。 ENTER:次へ EXIT:中止         |
| 27. | 以下の条件を確認して下さい。<br>・IG ON<br>・エンジン OFF<br>・「カメラ/ターゲット位置記憶」実施済み<br>条件が全て整っている事を確認し <mark>[ENTER]</mark> を<br>押して下さい。 | 光軸学習<br>以下の条件を確認して下さい。<br>- IG ON<br>- エンジンOFF<br>- 「カメラ/ターゲット位置記憶」実施済み<br>ENTER:次へ EXIT:中止 |

| 28. | 修理書に従い、リフレクタを設置ポイント①<br>(中央)に設置して下さい。<br>手順8で設定したK点にターゲットを正しく<br>設置し <mark>[ENTER]</mark> を押して下さい。                            | 光軸学習         修理書に従い、         リフレクタを設置ボイント①(中央)に         設置して下さい。         ENTER:次へ EXIT:中止                  |
|-----|----------------------------------------------------------------------------------------------------|----------------------------------------------------------------------------------------------------|
| 29. | 以下の手順を3分以内に実施して下さい。<br>修理書に従い、リフレクタを<br>設置ポイント②(左)に設置して下さい。<br>3分以内にK点からG点へターゲットを移動<br>させ正しく設置し <mark>[ENTER]</mark> を押して下さい。 | 光軸学習<br>以下の手順を3分以内に実施して下さい。<br>修理書に従い、<br>リフレクタを設置ボイント②(左)に<br>設置して下さい。<br>残り時間: 178 秒<br>ENTER:次へ EXIT:中止 |
| 30. | 以下の手順を3分以内に実施して下さい。<br>修理書に従い、リフレクタを<br>設置ポイント③(右)に設置して下さい。<br>3分以内にG点からJ点へターゲットを移動<br>させ正しく設置し <mark>[ENTER]</mark> を押して下さい。 | 光軸学習<br>以下の手順を3分以内に実施して下さい。<br>修理書に従い、<br>リフレクタを設置ポイント③(右)に<br>設置して下さい。<br>残り時間: 163 秒<br>ENTER:次へ EXIT:中止 |
| 31. | 光軸学習が完了しました。<br>以上で作業完了となります。<br>[EXIT]を数回押し『トヨタメインメニュー』<br>まで画面を戻しイグニッションを OFF にして<br>から安全に TPM-R を取り外して下さい。                 | 光軸学習が完了しました。<br>ENTER/EXIT:終了                                                                              |